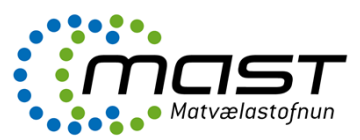

#### Inngangur

Þessar leiðbeiningar eru til stuðnings <u>VLY-034</u> Innflutningur dýrafurða frá ríkjum utan EES og eru fyrir starfsmenn innflutningseftirlits MAST við yfirferð og útfyllingu seinni hluta CVED í TRACES-kerfinu.

Innflytjandi skráir vörusendinguna í rafræna gagnagrunninn. Við þessa skráningu verður til **fyrri hluti CVED** fyrir vörusendinguna sem gildir sem tilkynning um innflutning til MAST.

Leiðbeiningunum er skipt upp í eftirfarandi meginkafla:

- Innskráning í TRACES og stillingar
- Afgreiðsla innflutnings á dýraafurðum
- Afgreiðsla endurinnflutnings á dýraafurðum
- Afgreiðsla á dýraafurðum í umhleðslu (transhipment)
- Afgreiðsla á dýraafurðum í umflutningi (transit)

## Skilgreiningar

- **CVED.** (Common Veterinary Entry Document). Samræmda dýraheilbrigðis- og innflutningsvottorðið CVED, berst Matvælastofnun í gegn um TRACES- kerfið.
- **TRACES.** (TRAde Control and Expert System) er rafrænt kerfi sem nota á til skráningar og afgreiðslu vottorða fyrir innflutning dýra, dýraafurða og ýmissa annarra afurða frá löndum utan Evrópska efnahagssvæðisins (EES).

# Innskráning í TRACES og stillingar

Til þess að fá aðgang að TRACES gagnagrunninum verður starfsmaður að vera skráður sem notandi. Rekstrarstjóri TRACES á Íslandi (Sigmar Halldórsson, <u>sigmar.halldorsson@mast.is</u>) úthlutar notandanafni og aðgangsorði.

Innskráningarsíða TRACES er á eftirfarandi slóð <u>https://webgate.ec.europa.eu/sanco/traces/ (</u>mynd 1). Nýr notandi sækir um aðgang að TRACES undir yfirskriftinni "Skrá nýjan notandareikning" og með því að velja "Smelltu hér til að skrá nýjan notanda" og skrá inn umbeðnar upplýsingar.

Starfsmaður sem hefur fengið notandanafn og aðgangsorð skráir sig síðan inni í TRACES gagnagrunninn á innskráningarsíðunni (mynd 1).

| TRACES<br>TRAde Control and Expert System                                                                                                    | TP (                     |
|----------------------------------------------------------------------------------------------------|--------------------------|
| bba bbg bes bda bde bel ben bes bet bfi bfr bhr bhu bil bit bit bir bmt bni bnw bpl bpt bro bru bsk bsi bsr bsv                                                            | ►Hjálp                   |
| /TRACES/Öryggi/Innskráning                                                                                                    | ►(il) Privacy statement  |
| Innskráning í kerfið                                                                                                    |                          |
| Innskråning                                                                                                    |                          |
| Netfang: margretb_rvke@mast.is                                                                                                    |                          |
| Lykilorð:                                                                                                    |                          |
| ▶Innskráning                                                                                                    |                          |
| Tilgreindu notandanafn þitt og lykilorð, smelltu síðan á [innskráning] eða ýttu á enter.                                                                                   |                          |
| Senda lykilorð                                                                                                    |                          |
| Ef þú manst ekki lykilorðið þitt, tilgreindu þá notandanafn þitt og veldu [Senda lykilorð] hlekkinn. Lykilorð þitt verður þá sent á skráð netfang.                         |                          |
| ▶Senda lykilorð                                                                                                    |                          |
| Skrá nýjan notandareikning                                                                                                    |                          |
| Til að gerast áskrifandi að TRACES þjónustunni verður þú að veita upplýsingar um sjálfan þig. Eftir staðfestingu þeirra verður beiðni þín fullgilt af yfirvö<br>stofnaður. | öldum og reikningur þinn |
| ▶Smelltu hér til að skrá nýjan notanda                                                                                                    |                          |

# Mynd 1. Innskráningarsíða TRACES.

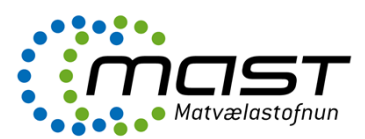

| )<br>€ba | TRACES     TRAde Control an     bg    cs                                                      | <b>d Expert System</b><br>≥l ▶en ▶es ▶et | )<br>-Fil Ffr Fhr Fhu Fil Fit Fit Fit Fit Fit Fit Fit Fit Fit Fit                                                                                                    | skráning<br>Jmast.is | - |
|----------|-----------------------------------------------------------------------------------------------|------------------------------------------|----------------------------------------------------------------------------------------------------|----------------------|---|
| /TRA     | CES/Velkomin                                                                                  |                                          | ▶(il) Privacy st                                                                                                    | atement              |   |
|          | <ul> <li>Velkomin         <ul> <li>(il) TRACES Data</li> <li>Warehouse</li> </ul> </li> </ul> | (il) Welcome                             |                                                                                                    |                      |   |
|          | ▶ Dýralæknavottorð                                                                            |                                          | 27/03/2009   TRACES WEBPAGES                                                                                                    |                      |   |
| 1        | Heilsuvottorð<br>• dýra fyrir viðskipti                                                       |                                          | Welcome to the new webpages dedicated to TRACES on the DG SANCO website : LINK                                                                                                    |                      |   |
|          | innan EES                                                                                     |                                          | 30/12/2008   TRACES GENERAL HELPDESK LINE                                                                                                    |                      |   |
|          | <ul> <li>CVED fyrir dýr</li> </ul>                                                            |                                          | Mail: sanco-braces@ec.europa.eu                                                                                                    |                      |   |
|          | <ul> <li>CVED fyrir</li> <li>dýraafurðir</li> </ul>                                           |                                          | Telephone: + 32 2 297 40 58                                                                                                    |                      |   |
|          | <ul> <li>(il)Veterinary<br/>certificate to EU</li> </ul>                                      | (il) Latest news                         | 5                                                                                                    |                      |   |
|          | <ul> <li>(il)Empty</li> <li>Certificate</li> </ul>                                            |                                          | 21/10/2009   Installation of version 3.21                                                                                                    |                      |   |
| 2        | ▶ Skýrsla                                                                                     |                                          | We will proceed with the installation of version 3.21 of TRACES within the Production environment on Monday, 26th<br>of October between 18:30 (GMT+1) and 19:00 (GMT+1). An informational note can be downloaded here.       |                      |   |
|          | Vörusendingar<br>• sem var hafnað -<br>CVED fyrir dýr                                         |                                          | 02/10/2009   Crusteaceans imported from India                                                                                                    |                      |   |
|          | Vörusendingar<br>sem var hafnað -                                                             |                                          | The emergency measures (2009/727/EC) applicable to crustaceans imported from India and intended for human<br>consumption or animal feed are accessible via the LINK.                                                         |                      |   |
| -        | CVED tyrir<br>dýraafurðir                                                                     |                                          | 10/07/2009   CVEDP and IMPORT certificates for CN codes 1604, 1605, 0302, 0303, 0304, 0305 0306, and 0307                                                                                                    |                      |   |
|          | <ul> <li>Stjórnun notenda</li> <li>og stofnana</li> </ul>                                     |                                          | In order to implement the new list of fish, crustacean and mollusc species in accordance with the information note version 3.20, the consistency check on LMS establishments for CN Codes 1604, 1605, 0302, 0302, 0304, 0305 |                      |   |
|          | <ul> <li>Notandastjórnun</li> </ul>                                                           |                                          | 0306, and 0307 is deactivated as a temporary measure (box 10 "Veterinary documents" in CVEDP and box I.11                                                                                                    |                      |   |
|          | <ul> <li>Stofnanir</li> </ul>                                                                 |                                          | Place of origin in Ampoint Certificate).                                                                                                    |                      |   |
|          | <ul> <li>Breyta lykilorði</li> </ul>                                                          |                                          | 02/03/2000   Fishery products in ultratever form for human consumption from Cameroon                                                                                                    |                      |   |
|          | Breyta<br>• kennimynd<br>notanda                                                              |                                          | As from 24 February 2009 the imports into the Community of fishery products in whatever form for human<br>consumption from Cameroon is not longer authorised (Regulation (EC) No 146/2009 available via the LINK).           |                      |   |

Mynd 2. Upphafssíða í TRACES gagnagrunninum.

### Endurnýjun notanda í TRACES

Ef notandi hefur ekki skráð sig inn í TRACES um nokkurra mánaða skeið, þá verður notendanafn hans óvirkt í kerfinu. Þá þarf hann að hafa samband við kerfisstjórann til þess að endurnýja aðganginn að TRACES.

Starfsmenn Matvælastofnunar sem hafa aðgang að TRACES hafa einnig heimild til þess að endurnýja aðgang viðskiptavina. Á upphafssíðu TRACES undir "Stjórnun notenda og stofnana" er hægt að endurnýja notendur (mynd 2). Undir "Notendastjórnun" má finna notanda með því að velja "Leita" og síðan má þrengja leitarskilyrði t.d. með því að slá inn nafn notanda. Notandi er síðan valinn og aðgangur hans endurnýjaður með því að velja "Opna" og því næst að velja "Virkt", neðst á síðunni sem opnaðist. Á sama stað er hægt að velja "Endurstilla lykilorð" og þá fær notandi tölvupóst frá kerfinu með þeim skilaboðum.

### Stillingar í TRACES

Hægt er að velja tungumál, efst á síðunni (mynd 1). Íslenska er skammstöfuð: il.

Á upphafssíðu TRACES eru stillingar valdar undir "Breyta kennimynd notanda", vinstra megin á síðunni (mynd 2). Þá opnast sjónarhorn þar sem hægt er að velja um þær tilkynningar sem TRACES kerfið sendir hverjum notanda á tölvupósti (mynd 3).

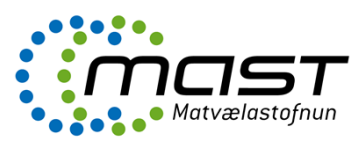

| ES/Stjórnun notano                                       | la og stofnunar/Notandastjórnur                  | 1                                                                |                                | ▶(il) Privacy stateme                    |
|----------------------------------------------------------|--------------------------------------------------|------------------------------------------------------------------|--------------------------------|------------------------------------------|
| <ul> <li>Velkomin</li> </ul>                             | Brevta kennimynd notanda                         |                                                                  |                                |                                          |
| <ul> <li>(il) TRACES Data</li> <li>Warebouse</li> </ul>  | Upplýsingar upp potanda                          |                                                                  | Yfievald                       |                                          |
| Dýralæknavottorá                                         | Netfang:                                         | margretb_rvke@mast.is                                            | Nafn:                          | Reykjavík Eimskip                        |
| Heilsuvottorð                                            | -<br>Fornafn:                                    | Margrét                                                          | TRACES númer:                  | ISREY1a                                  |
| <ul> <li>dýra fyrir viðskipt</li> </ul>                  | :i Eftirnafn:                                    | Bragadóttir                                                      | Heimilisfang:                  | Reykjavik                                |
| OVED fueir dúr                                           | Tungumál tilkynningar:                           | Focka                                                            | Póstnúmer:                     | 104                                      |
| CVED furir                                               | Tegund tilkynningar:                             |                                                                  | Land:                          | 15                                       |
| dýraafurðir                                              | Símanúmer:                                       | 5204800                                                          |                                |                                          |
| (il)Veterinary                                           | Fax:                                             | 5304000                                                          |                                |                                          |
| (il)Export Health                                        | Aðrar upplýsingar:                               | 3304647                                                          |                                |                                          |
| Certificates                                             | ·····                                            |                                                                  |                                |                                          |
| (il)Empty                                                |                                                  |                                                                  |                                |                                          |
| Certificate                                              | -                                                |                                                                  |                                |                                          |
| Värusendinger                                            | -                                                |                                                                  |                                |                                          |
| <ul> <li>sem var hafnað -<br/>CVED fyrir dýr</li> </ul>  | ·                                                |                                                                  |                                |                                          |
| Vörusendingar                                            | (il)Receiving notification mail                  |                                                                  |                                |                                          |
| sem var hafnað<br>OVED fyrir                             | (il) Notification related to                     | o CVEDA control                                                  | 🔲 (il) Notification related to | o CVEDA decision in progress             |
| dýraafurðir                                              | (il) Notification related to                     | o CVEDP control                                                  | 🔽 (il) Notification related to | o CVEDP decision in progress             |
| Stjórnun notenda                                         | (il) Notification related to                     | o CVEDP validation (destruction / transfor                       | 🔲 (il) Notification related to | o CVEDP validation (internal market)     |
| og stornana                                              | <ul> <li>(il) Notification related to</li> </ul> | o CVEDP validation (specific warehouse pro                       | 🗌 (il) Notification related to | CVEDP validation (transit / transhipment |
| <ul> <li>Notanuasgomuni</li> <li>Stofpapir</li> </ul>    | (il)Notification related to                      | CVEDA Laboratory test rejection                                  | (il)Notification related to    | CVEDA validation                         |
| • Breuta lukilorAi                                       | (il)Notification related to                      | CVEDP Laboratory test rejection                                  | (il)Notification related to    | CVEDP validation                         |
| Brevta                                                   | (il)Notification related to                      | EXPORT Deletion                                                  | (il)Notification related to    | EXPORT creation                          |
| kennimynd                                                | (il)Notification related to                      | Import certification canceled                                    | (il)Notification related to    | Import certification modified            |
| GD Catablishes and                                       | (il)Notification related to                      | Import certification validation                                  | (il)Notification related to    | Intratrade Laboratory test rejection     |
| List Publications                                        | (il)Notification related to                      | RASFF confirmation                                               | (il)Notification related to    | RASFF creation                           |
| Þriðja ríkis                                             | (il)Notification related to                      | RASFF validation                                                 | (il)Notification related to    | business deletion                        |
| <ul> <li>vinnslustöð - List<br/>eftir flokkum</li> </ul> | i 📙 (il)Notification related to                  | business modification                                            | (il)Notification related to    | business validation                      |
| Þriðja ríkis                                             | Notification related to bu                       | usiness creation                                                 | Tilkynning tengd aflýsing      | gu CVED fyrir dýr                        |
| <ul> <li>vinnslustöð - List<br/>oftir ländum</li> </ul>  | j 📙 Tilkynning tengd aflýsin                     | gu CVED fyrir dýraafurðir                                        | Tilkynning tengd eyðingu       | u CVED fyrir dýr                         |
| Listar ofir                                              | Tilkynning tengd eyâing                          | u vottorðs fyrir viðskiptum innan EES                            | Tilkynning tengd höfnun        | CVED fyrir dýr                           |
| <ul> <li>nautgripabú í</li> </ul>                        | Tilkynning tengd höfnur                          | ı CVED fyrir dýraafurðir                                         | Tilkynning tengd því að u      | CVED fyrir dýr hafi verið búin til       |
| þriðju ríkjum                                            | Tilkynning tengd því að                          | CVED fyrir dýraafurðir hafi verið búin til                       | 🖵 Tilkynning tengd því að (    | CVED fyrir dýraafurðir hafi verið eytt   |
| <ul> <li>Establishments</li> <li>by Section</li> </ul>   | L Tilkynning tengd því að                        | vottorð fyrir viðskiptum innan EES hafi verið<br>▶(il)Select all | ▶(il)Deselect all              |                                          |
| (il)                                                     | ▶Vista ▶Aflýsa                                   |                                                                  |                                |                                          |
| Establishments                                           |                                                  |                                                                  |                                |                                          |

Mynd 3. Valgluggi í TRACES þar sem óskað er eftir að fá tölvupóst um innkomnar tilkynningar vegna innflutnings dýraafurða.

### Innsendar tilkynningar í TRACES

Leita má að öllum CVED yfir dýraafurðir eru undir "CVED fyrir dýraafurðir", vinstra megin á síðunni (mynd 1).

Til þess að finna innsendar tilkynningar um innflutning afurða úr dýraríkinu, þá er hakað við í kassann sem merktur "To process" og síðan ýtt á "Leita" (mynd 4).

Niðurstaða leitar birtir þá óafgreidd vottorð sem "Nýtt" undir "Staða". Innsend CVED eru opnuð með því að styðja á "Opna" (ekki sýnt á mynd 4).

Dæmigerða tilkynningu um innflutning dýraafurða má sjá á mynd 5.

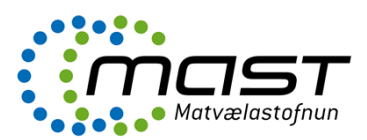

| TRACES           TRAde Control an           ▶ba ▶bg ▶cs ▶da ▶de ▶                             | <mark>id Expert System</mark><br>el ▶en ▶es ▶et ▶fi ▶fr ▶hr ▶hu                                      | ▶il ▶it ▶lt ▶lv ▶mt ▶nl | ▶nw ▶pl ▶pt ▶ro ▶ru ▶sk       | Þsl Þsr Þsv Þzh                       | ) (il) Information →Hjálp →Útskráning<br>margretb ryks@mast.is |  |
|-----------------------------------------------------------------------------------------------|----------------------------------------------------------------------------------------------------|-------------------------|-------------------------------|---------------------------------------|----------------------------------------------------------------|--|
| /TRACES/Dýralæknavottorð                                                                      | RACES/ <b>Dýralæknavottorð</b> /Almennt innflutningsskjal fyrir dýraafurðir 🔶 (il) Prívacy statement |                         |                               |                                       |                                                                |  |
| <ul> <li>Velkomin         <ul> <li>(il) TRACES Data</li> <li>Warehouse</li> </ul> </li> </ul> | Leita að CVED fyrir dýraafurðir<br>Leitarskilyrði                                                    |                         |                               |                                       |                                                                |  |
| ▼ Dýralæknavottorð                                                                            | Tilvísun vottorðs:                                                                                   |                         | Upprunaland:                  |                                       |                                                                |  |
| Heilsuvottorð<br>• dýra fyrir viðskipti<br>innan EES                                          | Sendandi:<br>Koma á landamærastöð eftir:                                                             |                         | Viðtakandi:<br>Vara:          |                                       | Fletta í gegnum                                                |  |
| <ul> <li>CVED fyrir dýr</li> </ul>                                                            | Koma á landamærastöð fyrir:                                                                          |                         | Flutningatæki:                | i i i i i i i i i i i i i i i i i i i | -                                                              |  |
| CVED fyrir<br>dýraafurðir                                                                     | Bestemmelsesland:                                                                                    |                         | (il)Authority of des          | tination:                             |                                                                |  |
| <ul> <li>(il)Veterinary</li> <li>certificate to EU</li> </ul>                                 | (il)Postal code of destination:                                                                      |                         | (il)Authority of des<br>code: | tination                              |                                                                |  |
| <ul> <li>(il)Empty</li> <li>Certificate</li> </ul>                                            | Lokalt referencenummer:                                                                              |                         | (il)Authority of orig         | jin:                                  |                                                                |  |
| ► Skýrsla                                                                                     |                                                                                                    |                         | (II)Authority of ong          | in code:                              |                                                                |  |
| Vörusendingar<br>• sem var hafnað -<br>CVED fyrir dýr                                         | (II) KASH Status:                                                                                    |                         | (il) Document:                |                                       |                                                                |  |
| Vörusendingar<br>sem var hafnað -<br>CVED fyrir<br>dýraafurðir                                | (II)Io process:<br>▶Hreinsa ▶Leita                                                                   | l <b>™</b> i            | (II) Has control:             |                                       |                                                                |  |
| Stjórnun notenda                                                                              | Niðurstöður leitar                                                                                   |                         |                               |                                       |                                                                |  |
| og stofnana     Notandastjórnun     Stofnanir                                                 | Tilvisun vottorðs<br>▶Nýtt                                                                           | Upprunaland             | Sendandi Viðtakan             | di Vara S                             | taða (il)RASFF Status                                          |  |
| <ul> <li>Breyta lykilorði</li> </ul>                                                          |                                                                                                    |                         |                               |                                       |                                                                |  |

Mynd 4. Leit að innsendum tilkynningum í TRACES.

| RACES/Dýralæknavottorð/Almennt innfl                                                                                                  | lutningsskjal fyrir dýraafurðir                                                                           |                                                                                                    | margretb_rvke@ma:<br>(il) Privacy statem |
|----------------------------------------------------------------------------------------------------|----------------------------------------------------------------------------------------------------|----------------------------------------------------------------------------------------------------|------------------------------------------|
| ✓ Unus onding     ✓ Unus onding     ✓ To     ✓ Decision     ✓ Unus onder     ✓ Varia                                                  | vörðun<br>→ Elutningur → Tilgangur                                                                        |                                                                                                    |                                          |
| Ipplýsingar um vörusendingu: Tilvísan                                                                                                 | ir                                                                                                    |                                                                                                    |                                          |
| 2. CVED tilvísunarnúmer:<br>Lokalt referencenummer:                                                                                   | CVEDP.IS.2009.0000217 (il) - V1<br>RE09146                                                                | Landamærastöð<br>Landamærastöð á EES:<br>TRACES númer:                                                  | Reykjavik Sundafrosti<br>IS00199         |
| er Aug-goornadour schünigar<br>Dagsetning yfirlýsingar:<br>Nafn þess sem undirritar:<br>Nafn:<br>Heimilisfang:<br>Póstnúmer:<br>Land: | 15/10/2009<br>▶Hjartarson Einar<br>HF Eimskipafélag Íslands<br>Oddeyrarskála<br>600 Akureyri<br>18 Ísland | 10. nenorigusvotcolo<br>Númer dýralæknavottorða:<br>Útgáfudagsetning<br>dýralæknavottorðs (dd/mm/áááá): | NL09616230471<br>07/10/2009              |

Mynd 5. Dæmi um innsenda tilkynningu í TRACES. Tilvísanir.

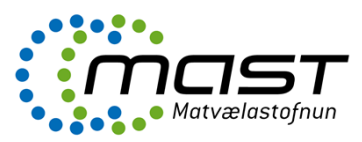

# Afgreiðsla innflutning á dýraafurðum í TRACES

Við afgreiðslu fer starfsmaður nákvæmlega yfir allar þær upplýsingar um vöruna sem innflytjandi/ ábyrgðarmaður sendingar hefur slegið inn í TRACES. Upplýsingarnar í TRACES eru bornar saman við þær sem koma fram á fylgiskjölum sendingarinnar (sjá <u>VLY-034</u> Innflutningur dýrafurða). Jafnframt er farið eftir Gátlista 1&2 (<u>GAT-004</u>). Ef einhverju er ábótavant eru villur leiðréttar og haft samband við ábyrgðarmann sendingar eftir þörfum.

### Vörusending

Starfsmaður fer nákvæmlega í gegn um allar síðurnar (flipana) varðandi vörusendinguna og fyllir út þær upplýsingar sem lúta að eftirliti MAST. Hægt er að hætta við hvenær sem er, með því að fara neðst á síðuna (mynd 5) og styðja á "Aflýsa og fara aftur á valmynd".

Undir flipanum "Vörusending" og "Tilvísanir" er slegið inn "Localt referencenummer" eða íslenska staðarnúmerið, sem vörusendingin fékk við skráningu á landamærastöðina (sjá Íslenskt staðarnúmer – leiðbeiningar <u>LBE-056</u>).

#### Kaupmenn

Flipinn "Kaupmenn" inniheldur upplýsingar um kaupmenn, flutninga o.fl. sem ábyrgðarmaður sendingar hefur skráð (mynd 6).

Starfsmaður sannprófar upplýsingarnar eins og lýst er í kaflanum um afgreiðslu í TRACES.

| TRACES<br>TRAde Control and Expert Sy                                             | <i>i</i> stem                             |                                        | <b>N N</b>             |
|-----------------------------------------------------------------------------------|-------------------------------------------|----------------------------------------|------------------------|
| ba ⊧bg ⊧cs ⊧da ⊧de ⊧el ⊧en ⊧es                                                    | : Þet Þfi Þfr Þhr Þhu Þil Þit Þlv Þmt Þnl | ▶nw ▶pl ▶pt ▶ro ▶ru ▶sk ▶s             | l ▶sr ▶sv ▶zh          |
| TRACES/Dýralæknavottorð/Almennt in                                                | nflutningsskjal fyrir dýraafurðir         |                                        | ▶(il) Privacy statemer |
| Yurusandmy     Yurusandmy     FTo → i     Decision     Tilvísanir → Kalpinum → Va | Ákvörðun<br>ira ≯ Flutningur ≯ Tilgangur  |                                        |                        |
| Upplýsingar um vörusendingu: Kaupi                                                | menn                                      |                                        |                        |
| 1. Vörusendandi / Ütflytjandi                                                     |                                           | 3. Viðtakandi                          |                        |
| Nafn:                                                                             | Ocean Choice International INC            | Nafn:                                  | G & K Seafood          |
| Heimilisfang:                                                                     | P.O.Box 8274,Stn.A,                       | Heimilisfang:                          | Bæjarlind 12           |
| Póstnúmer:                                                                        | Newfoundland & Labrador Saint John'S      | Póstnúmer:                             | 201 Kópavogi           |
| Land:                                                                             | CA Kanada                                 | Land:                                  | IS Ísland              |
| 8. Afhendingarstaður                                                              |                                           | 5. Innflytjandi                        |                        |
| Nafn:                                                                             | HF Eimskip-Sundafrost                     | Nafn:                                  | G & K Seafood          |
| Tegund:                                                                           | Vinnslustöð                               | Heimilisfang:                          | Bæjarlind 12           |
| Heimilisfang:                                                                     | Korngörðum 2                              | Póstnúmer:                             | 201 Kópavogi           |
| Póstnúmer:                                                                        | 104 Sundafrost                            | Land:                                  | IS Ísland              |
| Land:                                                                             | IS Ísland                                 |                                        |                        |
| Vinnsluleyfisnúmer:                                                               | IS90103                                   |                                        |                        |
| 11. Flutningatæki                                                                 |                                           | 16. Innsiglisnúme <del>r</del> og gáma | númer                  |
| Tegund:                                                                           | Skip                                      | Númer innsiglis                        | <u>Númer gáms</u>      |
| Auðkenni:                                                                         | REYKJAFOSS 9-38                           | 877573                                 | EIMU 468337 2          |
| Skjal:                                                                            | EREY14109CANWPW                           |                                        | ,                      |
| 9. Áætlaður komutími á landamæra                                                  | astöð                                     |                                        |                        |
| Dagsetning (dd/mm/áááá):                                                          | 14/10/2009                                |                                        |                        |
| Tími (kk:mm):                                                                     | 06:00                                     |                                        |                        |
|                                                                                   |                                           | _                                      |                        |
| ►Aflýsa og fara aftur á valmynd 🕨 🗚                                               | flýsa vottor∂i →Prenta                    |                                        |                        |
|                                                                                   |                                           |                                        |                        |

Mynd 6. Dæmi um innsenda tilkynningu í TRACES. Kaupmenn.

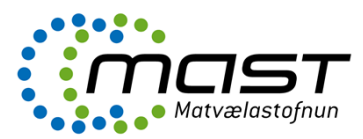

| ACES/Dýralæknavottorð/Almennt                                      | innflutningsskjal fyrir dýraafurðir                                                                                                    | ) (ii) Privacy sta                                               |
|--------------------------------------------------------------------|----------------------------------------------------------------------------------------------------|------------------------------------------------------------------|
| <ul> <li>✓ Viewending</li> <li>→ To</li> <li>→ Decision</li> </ul> | Ákvörðun                                                                                                    |                                                                  |
| 🕨 Tilvísanir 🔸 Kaupmenn 🔻                                          | lara 🕨 Flutningur 🕨 Tilgangur                                                                                                    |                                                                  |
| pplýsingar um vörusendingu: Var                                    | a                                                                                                    |                                                                  |
| 12. Vörulýsing, fjöldi og tegund pa                                | akkninga                                                                                                    | Upprunaland og upprunaherad                                      |
| /örulýsing:                                                        | Krabbadýr, einnig í skel,<br>lifandi,ný,kæld,fryst,þurrkuð,söltuð eða í<br>saltlegi; krabbadýr í skel,soðin í gufu eða                       | 6. Upprunaland: Kanada<br>7. Útflutningsland: Kanada             |
|                                                                    | vatni, einnig kæld, fryst, þurrkuð, söltuð<br>eða í saltlegi: mjöl, fín- eða grófmalað, og<br>kögglar úr krabbadýrum, hæft til<br>manneldis. | g (il)Type of packages: (il)Bag<br>(il)Number of packages: 1.433 |
| /örunúmer (tollanúmer):                                            | 0306                                                                                                    | 10. Heilbrigðisvottorð                                           |
| (il)Species:                                                       | (il) Wild stock                                                                                                    | Landakóði Nafn Tegund Leyfisnúm                                  |
|                                                                    | Pandaloidea                                                                                                    | CA Katsheshuk Fisheries Ltd. "Katsheshuk II" (il)Exporter 3122   |
| Brúttó þyngd (kg):                                                 | 27.528 Kg                                                                                                    |                                                                  |
| Nettó þyngd (kg):                                                  | 24.361 Kg                                                                                                    |                                                                  |
| Hitastig:                                                          | 🕞 Frosið                                                                                                    |                                                                  |
|                                                                    | Hitastig umhverfis                                                                                                    |                                                                  |
|                                                                    | Circult                                                                                                    |                                                                  |

Mynd 7. Dæmi um innsenda tilkynningu í TRACES. Vara.

### Vara

Flipinn "Vara" inniheldur upplýsingar um vöruna sem ábyrgðarmaður sendingar hefur skráð (mynd 7). Starfsmaður sannprófar upplýsingarnar eins og áður er líst.

### Flutningur

Flipinn "Flutningur" inniheldur nánari upplýsingar um flutninga sem ábyrgðarmaður sendingar hefur skráð (mynd 8).

Starfsmaður sannprófar upplýsingarnar eins og lýst í kaflanum um afgreiðslu í TRACES.

| TRACES<br>TRAde Control and Expert System                                     |                                                                                         |
|-------------------------------------------------------------------------------|-----------------------------------------------------------------------------------------|
| bba bbg bcs bda bde bel ben bes bet bfi bfr bhr bhu bil bit blt blv bmt bnl b | nw Þpl Þpt Þro Þru Þsk Þsl Þsr Þsv Þzh           ♦(il) Information  ♦Hjálp  ♦Útskráning |
| /TRACES/Dýralæknavottorð/Almennt innflutningsskial fyrir dýraafurðir          | margreto_rvke@mast.is                                                                   |
|                                                                               | (ii) Privacy statement                                                                  |
| v Vorosundny (il)Help<br>→ To → Ákvörðun<br>Decision                          |                                                                                         |
| Illivisanir Kaupmenn Kvara ▼nurungur Kliigangur                               |                                                                                         |
| Upplysingar um vorusendingu: Flutningur                                       |                                                                                         |
| Flutningsaðili                                                                | Dagsetning brottfarar (dd/mm/áááá):                                                     |
| Nafn:                                                                         |                                                                                         |
| Heimilisfang:                                                                 | limi brottrarar (kk:mm):                                                                |
| Póstnúmer:                                                                    |                                                                                         |
| Land:                                                                         |                                                                                         |
| Vinnsluleyfisnúmer:                                                           |                                                                                         |
|                                                                               |                                                                                         |
| Flutningatæki eftir landamærastöð                                             |                                                                                         |
| Tegund:                                                                       |                                                                                         |
| Auðkenni:                                                                     |                                                                                         |
| Skjal:                                                                        |                                                                                         |
|                                                                               |                                                                                         |
| ÞAflýsa og fara aftur á valmynd →Aflýsa vottorði →Prenta                      |                                                                                         |

Mynd 8. Dæmi um innsenda tilkynningu í TRACES. Flutningur.

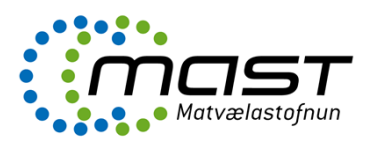

| TRACES<br>TRAde Control and Expert System                                                                                                    |                                    | 1997 - 1997 - 1997 - 1997 - 1997 - 1997 - 1997 - 1997 - 1997 - 1997 - 1997 - 1997 - 1997 - 1997 - 1997 - 1997 - |
|----------------------------------------------------------------------------------------------------|------------------------------------|----------------------------------------------------------------------------------------------------|
| ▶ba ▶bg ▶cs ▶da ▶de ▶el ▶en ▶es ▶et ▶fi ▶fr ▶hr ▶hu ▶il ▶it ▶lt ▶lv ▶mt ▶nl ▶                                                                                                    | nw ⊧pl ⊧pt ⊧ro ⊧ru ⊧sk ⊧sl ⊧sr ⊧   | sv ▶zh ▶(il) Information ▶Hjálp ▶Útskránin<br>margreth ruke@mast i                                              |
| /TRACES/Dýralæknavottorð/Almennt innflutningsskjal fyrir dýraafurðir                                                                                                    |                                    | ►(il) Privacy statemen                                                                                          |
| v Verennedug<br>→ To<br>→ To<br>→ To<br>→ To<br>→ To<br>→ To<br>→ To<br>→ To<br>→ To<br>→ To<br>→ To<br>→ To<br>→ To<br>→ To<br>→ Č<br>kvörðun<br>→ Č<br>→ Č<br>→ Č<br>→ Č<br>→ Č<br>→ Č<br>→ Č<br>→ Č |                                    |                                                                                                    |
| 19. Stenst kröfur EES                                                                                                    |                                    |                                                                                                    |
| Stenst kröfur                                                                                                    |                                    |                                                                                                    |
| C Stenst EKKI kröfur                                                                                                    |                                    |                                                                                                    |
|                                                                                                    |                                    |                                                                                                    |
| 9 21. Fyrir innri markað EES                                                                                                    | 🔎 22. Fyrir vörusendingar sem E    | KKI standast kröfur                                                                                             |
| CAnnað                                                                                                    | C Vöruhús tolls                    | Skráningarnúmer:                                                                                                |
| C Dýrafóður                                                                                                    | C Frísuæði eða fríneumsla          | Skráningarnúmer:                                                                                                |
| © Til manpeldir                                                                                                    | C Skipamiálari                     | Skráningarnúmer:                                                                                                |
|                                                                                                    | O chia                             | Nafn:                                                                                                    |
|                                                                                                    | ~ skip                             |                                                                                                    |
|                                                                                                    |                                    | Home                                                                                                    |
|                                                                                                    |                                    |                                                                                                    |
| 🕛 17. Fyrir umhleðslu til (transhipment)                                                                                                    | 🔍 18. Fyrir umflutning til 3. Land | s                                                                                                    |
| Landamærastöð á EES:                                                                                                    | Útflutnings landamærastöð:         |                                                                                                    |
| 3ja ríki:                                                                                                    | (il)Transit third countries:       |                                                                                                    |
|                                                                                                    |                                    |                                                                                                    |
|                                                                                                    |                                    |                                                                                                    |
| 20. Fyrir endurinnflutning                                                                                                    |                                    |                                                                                                    |
| ▶Aflýsa og fara aftur á valmynd →Aflýsa vottorði →Prenta                                                                                                    |                                    |                                                                                                    |
|                                                                                                    |                                    |                                                                                                    |

## Mynd 9. Dæmi um innsenda tilkynningu í TRACES. Tilgangur.

Flipinn "Tilgangur" inniheldur upplýsingar um tilgang vörunnar sem ábyrgðarmaður sendingar hefur skráð (**mynd 9**).

Starfsmaður sannprófar upplýsingarnar eins og og lýst í kaflanum um afgreiðslu í TRACES.

#### Ákvörðun í TRACES

Flipinn "Ákvörðun" gefur kost á fimm undir- flipum, sem fela í sér ákvörðun um sendinguna (mynd 10).

| a ▶bg ▶cs ▶da ▶de ▶el ▶en                                                          | ▶es ▶et ▶fi ▶fr ▶hr ▶hu ▶il ▶it ▶lt ▶lv ▶rnt ↓            | •nl ▶nw ▶pl ▶pt ▶ro ▶ru ▶sk ▶sl ▶sr                                      | r ▶sv ▶zh                                                     |
|------------------------------------------------------------------------------------|-----------------------------------------------------------|--------------------------------------------------------------------------|---------------------------------------------------------------|
| ACES/Dýralæknavottorð/Almenn                                                       | it innflutningsskjal fyrir dýraafurðir                    |                                                                          | (il) Privacy state                                            |
| (il)Help<br>↓ Vörusending → To<br>Decision<br>▼ Thryald affirlta → Skoðan          | ▼ Aluxardun<br>ir → (il)Laboratory Tests → Samþykki → Höl | fnun                                                                     |                                                               |
| kvörðun varðandi vörusendingu                                                      | u: Yfirvald eftirlits                                     |                                                                          |                                                               |
| 25. CVED tilvísunarnúmer:<br>Lokalt referencenummer:<br>42. Tilvísunarskjöl tolls: | CVEDP.IS.2009.0000217 (il) - V1                           | 39. Fullt auðkenni landamærastö<br>Landamærastöð á EES:<br>TRACES númer: | iðvar / lögbærs yfirvalds<br>Reykjavík Sundafrosti<br>IS00199 |
| 43. Seinna C¥ED                                                                    |                                                           | 24. Fymi CVED                                                            |                                                               |
| Fjöldi:                                                                            |                                                           | Tilvísunarnúmer:                                                         |                                                               |
| 38. Vörusending endurinnsigluð                                                     |                                                           | 40. Opinber dýralæknir                                                   |                                                               |
| Nýtt innsiglisnúmer:                                                               | · · · ·                                                   | Nafn:<br>Dagsetning:                                                     | ▶Sigmar , Halldórsson<br>19/10/2009                           |

Mynd 10. Dæmi um innsenda tilkynningu í TRACES. Ákvörðun.

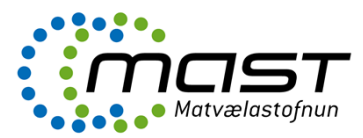

| TRACES<br>TRAde Control and I                                           | Expert System                          |                                   |                                       | N. 40                                                       |
|-------------------------------------------------------------------------|----------------------------------------|-----------------------------------|---------------------------------------|-------------------------------------------------------------|
| ba ≯bg ≯cs ≯da ≯de ≯el                                                  | ▶en ▶es ▶et ▶fi ▶fr ▶hr ▶hu            | i bil bit blt bly brnt bol bow bp | il ⊧pt ⊧ro ⊧ru ⊧sk ⊧sl ⊧sr ⊧sv ⊧zh    | ▶(il) Information ▶Hjálp ▶Útskránin<br>margretb ryke@mast.i |
| TRACES/Dýralæknavottorð/Al                                              | mennt innflutningsskjal fyrir dý       | raafurðir                         |                                       | ♦(il) Privacy statemer                                      |
| <ul> <li>Vörusending ▼ Álvo</li> <li>Yfirvald eftirlits ▼ Sl</li> </ul> | rdun<br>onfanir → (il)Laboratory Teste | ; ) Samþykki ) Höfnun             |                                       |                                                             |
| Ákvörðun varðandi vöruser                                               | ndingu: Gátlistar & skoðanir á ra      | annsóknarstofu                    |                                       |                                                             |
| Gátlistar                                                               |                                        |                                   |                                       |                                                             |
| <u>26. Athugun á heimildum:</u>                                         |                                        | ĵ lagi                            | C Ekki í lagi                         |                                                             |
| 27. Auðkennaskoðun:                                                     |                                        |                                   |                                       |                                                             |
|                                                                         |                                        | C Athugun á innsigli              | Full auðkennaskoðun                   |                                                             |
|                                                                         |                                        | € Í lagi                          | 🔿 Ekki í lagi                         |                                                             |
| 28. Vöruskoðun:                                                         |                                        |                                   |                                       |                                                             |
|                                                                         |                                        | C ógert                           |                                       | C Ekki í lagi                                               |
|                                                                         |                                        | Þegar ógert:                      | C Hérað þar sem færri skoðani<br>þarf | r C <sub>Annað</sub>                                        |
| 29. Skoðanir á rannsóknar                                               | stofu                                  |                                   |                                       |                                                             |
| Próf framkvæmd:                                                         | ⊙ <sub>Já</sub>                        | C Nei                             |                                       |                                                             |
| Dagsetning:                                                             |                                        |                                   |                                       |                                                             |
| Ástæða:                                                                 | Af handahófi                           | C Grunur                          |                                       |                                                             |
| <u>Hvað rannsakað:</u>                                                  |                                        |                                   |                                       |                                                             |
| - €Velja                                                                | C ólokið                               | ⊂ í lagi                          | O Ekki í lagi                         | ▶Fjarlægja                                                  |
|                                                                         |                                        |                                   |                                       | ▶Bæta við                                                   |
|                                                                         | 1                                      |                                   |                                       |                                                             |
| ▶Atlýsa og fara aftur á valn                                            | nynd ▶(il) Save as in progress         | ▶Senda inn ákvörðun  ▶Prenta      |                                       |                                                             |

Mynd 11. Dæmi um innsenda tilkynningu í TRACES. Skoðanir.

### Skoðanir

Undir flipanum "Skoðanir" slær starfsmaður inn upplýsingar um eftirlit (skjala-, auðkenna- og heilnæmisskoðun) sem framkvæmt var á vörunni. Í dæminu (**mynd 11**) var framkvæmd skjalaskoðun (athugun á heimildum) og hakað við "Í lagi". Full auðkennaskoðun var framkvæmd og hakað við og einnig "Í lagi". Vöruskoðun (heilnæmisskoðun) var ekki framkvæmd og þá er hakað við "Ógert" og einnig er hakað við "Hérað þar sem færri skoðanir þarf".

Ef framkvæma á heilnæmisskoðun er hakað við "Já" í "Próf framkvæmd" (**mynd 11**). Getið er um ástæðu rannsóknar, sem annað hvort er af handahófi skv. Eftirlits- og sýnatökuáætlun (LBE-080) eða vegna gruns um óheilnæmi vörunnar.

Næst er stutt á "Bæta við" hægra megin, neðst á síðunni og síðan merkt við "Ólokið". Loks er stutt á "Velja" og þá opnast nýr flipi (**mynd 12**).

| TRACES<br>TRAde Control and Expert System                                                                                                    |                                                        |                                                               |
|----------------------------------------------------------------------------------------------------|--------------------------------------------------------|---------------------------------------------------------------|
| Þba Þbg Þcs Þda Þde Þel Þen Þes Þet Þfi Þfr Þhr Þhu Þil Þit Þl                                                                                                    | lt Þlv Þmt Þni Þnw Þpi Þpt Þro Þru Þsk Þsi Þsr Þsv Þzh | ▶(il) Information ▶Hjálp ▶Útskráning<br>margretb rvke@mast.is |
| /TRACES/Dýralæknavottorð/Almennt innflutningsskjal fyrir dýraafurðir                                                                                              |                                                        | ►(il) Privacy statement                                       |
| (il)Help<br>→ Vörusending → To<br>Decision<br>→ Yfirvald eftirlits → Skoðanir → (il)Laboratory Tests → Samþ<br>(il)Decision: Select Laboratory Test & Test Method | ykki ≯Höfnun                                           |                                                               |
| Leitarskilyrði                                                                                                    |                                                        |                                                               |
| Nafn:<br>(il)Laboratory Test Category:                                                                                                    | (il) Laboratory Test Subcategory:                      |                                                               |
| Leita (il) Animal diseases<br>(il) Residues<br>(il)Public Health                                                                                                  |                                                        |                                                               |
| Niðurstöður leitar                                                                                                    |                                                        |                                                               |
| (il)Laboratory Test                                                                                                    | (il)Laboratory Test Category                           |                                                               |
| ▶Aflýsa                                                                                                    |                                                        |                                                               |

Mynd 12. Val á rannsóknastofuprófum í TRACES.

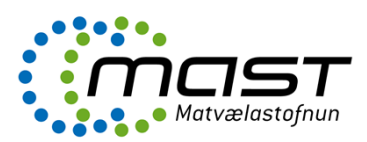

| TRACES<br>TRAde Control and Expert System<br>>ba >bg >cs >da >de >el >en >es >et >fi >fr >hr >hu >il >it >it >it >iv >mt >nl >nv >pl | Þpt Þro Þru Þsk Þsl Þsr Þsv Þzh - Þ(il) Informati | on ▶Hjálp ÞÚtskráning<br>margreth ruke@mast.is |
|----------------------------------------------------------------------------------------------------|---------------------------------------------------|------------------------------------------------|
| /TRACES/Dýralæknavottorð/Almennt innflutningsskjal fyrir dýraafurðir                                                                 |                                                   | ►(il) Privacy statement                        |
| (i)Help<br>→ Vörusending → To → Alexandun<br>Decision<br>→ Yfirvald eftirlits → Skoðanir → (il)Laboratory Tests → Samþykki → Höfnun  |                                                   |                                                |
| (il)Decision: Select Laboratory Test & Test Method                                                                                   |                                                   |                                                |
| Leitarskilyrði                                                                                                    |                                                   |                                                |
| Nafn:<br>(il)Laboratory Test Category:<br>(il)Public Health  (il) Labor<br>>Leita                                                    | ratory Test Subcategory:                          |                                                |
| Niðurstöður leitar                                                                                                    |                                                   |                                                |
| (il)Laboratory Test                                                                                                    | (il)Laboratory Test Category                      |                                                |
| (il) Amnesic Shellfish Poison (ASP) Detection Method                                                                                 | (il)Public Health                                 | €Velja                                         |
| (il) Carbon monoxide                                                                                                    | (il)Public Health                                 | €Velja                                         |
| (il) Paralytic Shellfish Poison (PSP) detection method                                                                               | (il)Public Health                                 | €Velja                                         |
| Aerobic microorganisms 300C                                                                                                    | (il)Public Health                                 | €Velja                                         |
| Anaerobic sulfitoreducting bacteria                                                                                                  | (il)Public Health                                 | €Velja                                         |
| Anisakis                                                                                                    | (il)Public Health                                 | €Velja                                         |
| Campylobacter (C.jejuni, C.coli)                                                                                                    | (il)Public Health                                 | €Velja                                         |
| Clostridium botulinum type E                                                                                                    | (il)Public Health                                 | €Velja                                         |
| Clostridium perfringens                                                                                                    | (il)Public Health                                 | €Velja                                         |
| Conductivity test                                                                                                    | (il)Public Health                                 | €Velja                                         |
| Diarrhetic Shellfish Poison (DSP) Detection Methods                                                                                  | (il)Public Health                                 | €Velja                                         |
| Enterobacteriaceae                                                                                                    | (il)Public Health                                 | €Velja                                         |
| Enterococcus                                                                                                    | (il)Public Health                                 | €Velja                                         |
| Eschericia coli                                                                                                    | (il)Public Health                                 | €Velja                                         |
| Eschericia coli 0157 H7                                                                                                    | (il)Public Health                                 | €Velja                                         |
| Hepatitis A                                                                                                    | (il)Public Health                                 | €Velja                                         |
| Histamine                                                                                                    | (il)Public Health                                 | €Velja                                         |
| Listeria monocytogenes                                                                                                    | (il)Public Health                                 | €Velja                                         |
| Melamine                                                                                                    | (il)Public Health                                 | €Velja                                         |
| Microscopical analysis                                                                                                    | (il)Public Health                                 | €Velja                                         |
| Nitrates                                                                                                    | (il)Public Health                                 | €Velja                                         |
| Nitrites                                                                                                    | (il)Public Health                                 | €Velja                                         |
| Other verotoxigenic E.coli                                                                                                    | (i) Dublic Health                                 | Volia                                          |
| ·                                                                                                    | (II)PUDIIC Realui                                 |                                                |
| Polyphosphates STPP (E452)                                                                                                    | (il)Public Health                                 | •Velja                                         |

Mynd 13. Val á rannsóknastofuprófum er varða lýðheilsu í TRACES.

Hér þarf að velja á milli Animal diseases (dýrasjúkdómar), Public Health (lýðheilsa) og Residues (efnaleifar). Ef velja á rannsóknir sem varða lýðheilsu er "Public Health" valið og stutt á "Leita". Þá opnast nýr flipi (**mynd 13**).

Lýðheilsa varðar m.a. örverur (skemmdar- og sjúkdómsvaldandi-), efni sem myndast vegna örvera (t.d. histamín og TVB-N), toxín (t.d. skelfiskeitur; DSP, PSP og ASP) og aukefni eins og kolmónoxíð, súlfít og nítrít (**mynd 13**). Til að velja mælingu er stutt á "Velja" við viðeigandi mælingu, lengst til hægri í hverri línu.

Residues varðar efnaleifar, aðskotaefni og mengandi efni. Ef velja á þungmálma, er merkt við "Chemical elements" (frumefni) og ýtt á "Leita" (**mynd 14**). Algengast er að mæla kvikasilfur (Mercury, Hg), blý (Lead, Pb) og kadmín (Cadmium, Cd). Til að velja mælingu er stutt á "Velja", hægra megin í hverri línu.

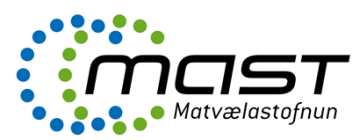

| TRAde Control and                                                                              | Expert System                                                                       |                                      |                                                                                                    |                                                 |  |
|------------------------------------------------------------------------------------------------|-------------------------------------------------------------------------------------|--------------------------------------|----------------------------------------------------------------------------------------------------|-------------------------------------------------|--|
| •ba ▶bg ▶cs ▶da ▶de ▶el                                                                        | ▶en ▶es ▶et ▶fi ▶fr ▶hr                                                             | ▶hu ▶il ▶it ▶lt ▶lv ▶mt ▶nl ▶nw      | ▶pl ▶pt ▶ro ▶ru ▶sk ▶sl ▶sr ▶sv ▶zh ▶(il) Infor                                                                       | mation ▶Hjálp ▶Útskránin<br>margreth ryke@mast. |  |
| TRACES/Dýralæknavottorð/#                                                                      | dmennt innflutningsskjal fyrir                                                      | dýraafurðir                          |                                                                                                    | ►(il) Privacy statemer                          |  |
| (il)H<br>→ Vörusending → To<br>Deci<br>→ Yfirvald eftirlits → S<br>(il)Decision: Select Labora | elp<br>▼ ALvorðun<br>sion<br>koðanir → (il)Laboratory To<br>tory Test & Test Method | ssts ▶ Samþykki ▶ Höfnun             |                                                                                                    |                                                 |  |
| Leitarskilyrði                                                                                 |                                                                                     |                                      |                                                                                                    |                                                 |  |
| Nafn:                                                                                          |                                                                                     |                                      |                                                                                                    |                                                 |  |
| (il)Laboratory Test<br>Category:                                                               | (il) Residues 💌                                                                     | (il) Laboratory Test<br>Subcategory: | Chemical elements                                                                                                    | Ī                                               |  |
| ▶Leita                                                                                         |                                                                                     |                                      | Antibacterial substances, including sulphonomides, qui<br>Anticoccidials, including nitroimidazoles<br>Antihelmintics | nolones -                                       |  |
| Niðurstöður leitar                                                                             |                                                                                     |                                      | Antihyroid agents                                                                                                    |                                                 |  |
| (il)Lab                                                                                        | oratory Test                                                                        |                                      | (I)L Beta-agonists<br>Carbaroates and puretbroids                                                                     |                                                 |  |
| Aluminium Al                                                                                   |                                                                                     | Chemical elements                    | Chemical elements                                                                                                    |                                                 |  |
| Antimon Sb                                                                                     |                                                                                     | Chemical elements                    | Compounds included in Annex IV to Council Regulation                                                                  | (EEC) No 2377/90                                |  |
| Arsenic As                                                                                     |                                                                                     | Chemical elements                    | Dyes<br>Mycotoxins                                                                                                    | _                                               |  |
| Barium Ba                                                                                      |                                                                                     | Chemical elements                    | Non-steroidal anti-inflammatory drugs (NSAIDs)                                                                        |                                                 |  |
| Boro B                                                                                         |                                                                                     | Chemical elements                    | Organochlorine compounds including PCBs                                                                               |                                                 |  |
| Cadmium Cd                                                                                     |                                                                                     | Chemical elements                    | Other pharmacologically actives substances                                                                            | _                                               |  |
| Chromium Cr                                                                                    |                                                                                     | Chemical elements                    | Others                                                                                                    |                                                 |  |
| Cupper Cu                                                                                      |                                                                                     | Chemical elements                    | Resorcylic acid lactones including zeranol<br>Sedatives                                                               |                                                 |  |
| Iron Fe                                                                                        |                                                                                     | Chemical elements                    | Steroids                                                                                                    |                                                 |  |
| Lead Pb                                                                                        |                                                                                     | Chemical elements                    | Stilbenes, stilbene derivatives, and their salts and ester                                                            | <u>s</u>                                        |  |
| Manganese Mn                                                                                   |                                                                                     | Chemical elements                    |                                                                                                    | €Velja                                          |  |
| Mercury Hg                                                                                     |                                                                                     | Chemical elements                    |                                                                                                    | ►Velja                                          |  |
| Nickel Ni                                                                                      |                                                                                     | Chemical elements                    |                                                                                                    | €Velja                                          |  |
| Selenium Se                                                                                    |                                                                                     | Chemical elements                    |                                                                                                    | €Velja                                          |  |
| Silver Ag                                                                                      |                                                                                     | Chemical elements                    | Chemical elements                                                                                                    |                                                 |  |
| Thallium Tl                                                                                    |                                                                                     | Chemical elements                    |                                                                                                    | €Velja                                          |  |
|                                                                                                |                                                                                     |                                      |                                                                                                    |                                                 |  |

Mynd 14. Val á rannsóknastofuprófum undir frumefnum í TRACES.

Niðurstöður mælinga eru færðar inn undir "Laboratory tests" (**mynd 15**). Fyllt er út í alla viðeigandi reiti á síðunni. Tilgreint er hvort niðurstöður eru í lagi eða ekki, þ.e. undir hámarksgildum.

| ► TRAde Control and Expension<br>>bg >cs >da >de >el >en | Fes Fet Ffi Ffr Fhr Fhu Fil         | ▶it ▶it ▶iv ▶mt ▶n  ▶nw ▶p  ▶pt ▶ro ▶ru ▶sk | ▶sl ▶sr ▶sv ▶zh ▶(il) Information ▶H                 | iálp ∳Útskr               |
|----------------------------------------------------------|-------------------------------------|---------------------------------------------|------------------------------------------------------|---------------------------|
|                                                          |                                     |                                             | margre                                               | stb_rvke@m                |
| CES/Dyralæknavottorð/Almen                               | int innflutningsskjal fyrir dýraafu | arðir                                       | ▶(il) F                                              | Privacy state             |
| Vörusending v Ályvörður                                  |                                     |                                             |                                                      |                           |
| ➤ Yfirvald eftirlits → Skoða                             | nir 🔻 (I)Laboratory Tests 🛛         | Samþykki 🕨 Höfnun                           |                                                      |                           |
| Decision on Consignment: La                              | boratory Tests                      |                                             |                                                      |                           |
| l)Laboratory Test                                        |                                     |                                             |                                                      |                           |
|                                                          |                                     |                                             |                                                      |                           |
| ilvísun:                                                 | -                                   |                                             |                                                      |                           |
| il)Analysis type:                                        | (il)Initial Analysis                |                                             |                                                      |                           |
| (II)Applicant                                            |                                     | Numbers Micke (iD) - Leveland Tests         | Acarbia asiana ana si ana 2000                       | No. of the                |
| (II)Laboratory:                                          |                                     | (IDNumber of complete                       | Aerobic microorganisms 300C                          | •veŋa                     |
| (il)Sample date:                                         |                                     | (II)Number of sample                        | ·S:                                                  |                           |
| (il)Sample Batch Nr. :                                   | I                                   | (il)Sample Type:                            | <b></b>                                              |                           |
| (il)Conservation of sample:                              | •                                   |                                             |                                                      |                           |
| (il)Laboratory                                           |                                     |                                             |                                                      |                           |
| (il)Sample Use By Date:                                  |                                     | (il)Released date:                          |                                                      |                           |
| (il)Laboratory Test                                      |                                     |                                             | ,                                                    |                           |
| Method:                                                  |                                     | •veija (ii)Kesuits:                         | I                                                    |                           |
| (il)Condusion: (                                         | Cílagi                              | C Ekki í lagi                               | C (il)Not interpretable                              |                           |
|                                                          |                                     |                                             | (il)Counter Analysis (Mil)Second Expert Analysis     | s Fiarland                |
|                                                          |                                     |                                             | (ii)oodiitei valaiysis • (ii)oeeoita expere valaiysi | <ul> <li>Baeta</li> </ul> |
|                                                          |                                     |                                             |                                                      |                           |

Mynd 15. Innsláttur á niðurstöðum mælinga í TRACES.

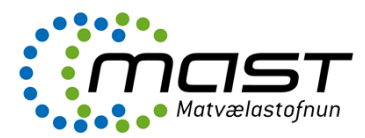

| ⊧ba ⊧bg ⊧cs ⊧da ⊧de ⊧el ⊧en ⊧es ⊧et ⊧fi ⊧fr ⊧hr ⊧hu ⊧il ⊧it ⊧lt ⊧lv ⊧mt ⊧n                                                                                                    | il ⊅nw ⊅pi ⊅pt ⊅ro ⊅ru ⊅sk ⊅si ≯sr ⊅sv ⊅zh                                                                                                    | ▶(il) Information ▶Hjálp ▶Ütskránir<br>margretb_rvke@mast. |
|----------------------------------------------------------------------------------------------------|----------------------------------------------------------------------------------------------------|------------------------------------------------------------|
| TRACES/Dýralæknavottorð/Almennt innflutningsskjal fyrir dýraafurðir                                                                                                    |                                                                                                    | ♦(il) Privacy stateme                                      |
| (i)Help<br>▶ Vörusending → To ▼ Alvandun<br>Decision<br>▶ Yfirvald eftirlits > Skoðanir → (il)Laboratory Tests → Samþykki ▼ 100<br>Ákvörðun varðandi vörusendingu: Höfnun                                                                                              | in .                                                                                                    |                                                            |
| 35. EKKI VIÐUNANDI                                                                                                    | 36. Ástæða höfnunar                                                                                                    |                                                            |
| <ul> <li>1. Endurútflutningur</li> <li>2. Eyðing</li> <li>3. Umbreyting</li> <li>Eftir dagsetningu:</li> <li>37. Upplýsingar um eftirlitsstaði (33-35):</li> <li>Leyfisnúmer (Þar sem það á við):</li> <li>Nafn:</li> <li>Heimilisfang:</li> <li>Póstnúmer:</li> </ul> | <ul> <li>(ii) 10. Other, create RASFF notification</li> <li>1. Vantar/ófullnægjandi vottorð</li> <li>10. Annað</li> <li>2. Ekki viðurkennt land<br/>Land:</li> <li>3. Ekki viðurkennd vinnslustöð</li> <li>4. Bönnuð vara</li> <li>5. Auðkenni vöru ekki í samræmi við skjöl</li> <li>6. ID: Villa í heilbrigðismerkingu</li> <li>7. Stenst ekki hollustukröfur</li> <li>8. Efnamengun</li> <li>9. Örverufræðileg mengun</li> </ul> | Nafn:                                                      |

Mynd 16. Höfnun vörusendingar í TRACES.

#### Höfnun

Ef niðurstöður mælinga eru ekki í lagi, eða ef vörusending stenst ekki kröfur, þarf að hafna henni (**mynd 16**).

Þegar vörusendingu er hafnað þarf að merkja við einn af tíu möguleikum um ástæður höfnunar. Fjórir af þessum möguleikum tengjast beint RASFF tilkynningum; það eru númer 7, 8, 9 eða 10 (**mynd 16**). RASFF stendur fyrir Rapid Alert System for Food and Feed og er viðvörunarkerfi fyrir matvæli og fóður sem er tengslanet Evrópusambandsins og EFTA-ríkjanna um öryggi matvæla og neytendavernd, sjá nánar á <u>http://ec.europa.eu/food/food/rapidalert/index\_en.htm</u>

### Help to decision

Flipinn "Help to decision" inniheldur upplýsingar um sambærilegar sendingar sem hefur verið hafnað í TRACES (**mynd 17**).

| a ⊧bg ⊧cs ⊧da ⊧de ⊧el ⊧en ⊧es              | ⊧ ▶et ▶fi ▶fr ▶hr ▶hu       | Þil Þit Þlt Þlv ⊅mt Þnl Þnw Þpl Þpt Þro Þru Þsk | ▶sl ▶sr ▶sv ▶zh ▶(il) Informatio<br>m | n ▶Hjálp ÞÚtskráni<br>hargretb_rvke@mast |
|--------------------------------------------|-----------------------------|-------------------------------------------------|---------------------------------------|------------------------------------------|
| tACES/Dýralæknavottorð/Almennt in          | nflutningsskjal fyrir dýra: | afurðir                                         |                                       | (il) Privacy statem                      |
| ➤ Vörusending                              | ision 🔸 Ákvörðun            |                                                 |                                       |                                          |
| i)Help To Decicion: Similar Rejected       | 1                           |                                                 |                                       |                                          |
| (il) Similar Rejected<br>Tilvísun vottorðs | Upprunaland                 | Sendandi                                        | Viðtakandi                            | Vara                                     |
| CVEDP.FR.2009.0020999<br>• Opna            | Kanada                      | WHITECAP INT'L SEAFOOD EXPORTERS                | EUROCHILE                             | 0306                                     |
| CVEDP.IS.2009.0000168<br>• Opna            | Kanada                      | Newfound Resources Ltd.                         | G & K Seafood                         | 0306                                     |
| CVEDP.GB.2009.0042929                      | Kanada                      | Clearwater Lobsters                             | Wannebo International                 | 0306                                     |
| CVEDP.GB.2009.0044042                      | Kanada                      | Aboiteau Fisheries                              | Wet Fish UK Ltd                       | 0306                                     |
| CVEDP.NL.2009.0023570                      | Kanada                      | Northsyde Processing Ltd.                       | Medfish                               | 0306                                     |

#### Mynd 17. Help To Decision (Aðstoð við ákvörðun) í TRACES.

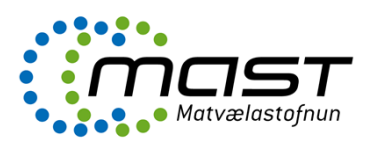

| a ibg iks ikda ikda ikda ikal ikan ikas ikat iki iki iki iki iki iki iki iki iki ik                                      | il Þny Þpl Þpt Þro Þru Þsk Þsl Þsr Þsv Þzh (il) Information ÞHjálp ÞÚtskránin<br>margretb_rvkæ@mast.<br>)(il) Privacy stateme |
|----------------------------------------------------------------------------------------------------|----------------------------------------------------------------------------------------------------|
| (il)Help<br>→ Vörusending → To<br>Decision<br>→ Yfirvald eftirlits → Skoðanir → (il)Laboratory Tests → Candigida( → Höfn | un                                                                                                    |
| ıkvörðun varðandi vörusendingu: Samþykki                                                                                 |                                                                                                    |
| 🔍 EKKI viðundandi                                                                                                    |                                                                                                    |
| Vinsamlegast fyllið út <b>Höfnun</b> flipann.                                                                            |                                                                                                    |
| 🛡 30. SAMÞYKKT fyrir umhleðslu (transhipment)                                                                            | 🛡 31. SAMÞYKKT fyrir umflutningsaðgerðir (transit)                                                                            |
| Landamærastöð á EES:                                                                                                    | Til 3ja lands:                                                                                                    |
| 3ja riki:                                                                                                    | Utflutnings landamærastöð:<br>————————————————————————————————————                                                            |
| 33. SAMÞYKKT í farvegi                                                                                                   | 9 32. SAMDYKKT fyrir innri markað EES                                                                                         |
| O Endurionflutningur á EES framleiðslu (grein 15 - 97/78)                                                                | <u>Í fritt flæði:</u>                                                                                                    |
| O Starfsregla sky. 8 grein reglug. 97/78                                                                                 | C Annað                                                                                                    |
| 37. Upplýsingar um eftirlitsstaði:                                                                                       | O Dýrafóður                                                                                                    |
| Leyfisnúmer (Þar sem það á við):                                                                                         | 🔿 Til lyfjafræðilegrar notkunar                                                                                               |
| Natn:<br>Heimilisfang:                                                                                                   | • Til manneldis                                                                                                    |
| Póstnúmer:                                                                                                    | O Til tæknilegrar notkunar                                                                                                    |
| ▼ N°: ► (il)Assign →Hreinsa →Velja                                                                                       | <b>,</b>                                                                                                    |
|                                                                                                    |                                                                                                    |
| 34. SAMUTKKI TYHE SERSTAKAP STAPTSPEGIUP VOPUNUSS (Gr. 12.4 og 13)                                                       | -                                                                                                    |
|                                                                                                    |                                                                                                    |
| C Skipamiðlari                                                                                                    |                                                                                                    |
| C Tollvörugevmsla                                                                                                    |                                                                                                    |
| 37. Upplýsingar um eftirlitsstaði:                                                                                       |                                                                                                    |
| Leyfisnúmer (Þar sem það á við):<br>Nefer                                                                                |                                                                                                    |
| nam:                                                                                                    |                                                                                                    |
| Heimilisfang:                                                                                                    |                                                                                                    |

Mynd 18. Samþykki í TRACES.

#### Samþykki

Ef vörusending stenst kröfur að loknu eftirliti er vörusendingin samþykkt undir flipanum "Samþykki" (mynd 18).

Hér er einnig hægt að vista innskráðar upplýsingar með því að styðja á hnappinn "Save as in progress" (vista vegna vinnslu) neðst á síðunni. Þessi möguleiki er notaður ef ekki má afhenda sendingu fyrr en niðurstaða mælinga úr sýnatöku liggur fyrir, sem er vegna gruns um mengun eða skemmd vöru, vegna aukinnar sýnatöku (reinforced check) eða vegna öryggisráðstafana (safeguard measure), sjá nánar um rannsóknastofupróf í LBE-061 (Skjala-, auðkenna- og heilnæmiseftirlit). Einnig er viðgeigandi að vista vegna vinnslu ef sending er í höfnunarferli. Finna má vottorðið aftur á upphafssíðu TRACES undir "CVED fyrir dýraafurðir" með því að velja "In Process" undir "Staða vottorðs".

Ef gefa á út vottorðið er stutt á valmöguleika neðst á síðunni "Senda inn ákvörðun" (**mynd 18**). Ef einhverju er ábótavant við skráninguna í TRACES á þessu stigi, koma fram villuskilaboð með rauðum texta efst á skjánum. Þá koma jafnframt fram leiðbeiningar um hvaða þætti þarf að laga.

Ef allar upplýsingar eru fullnægjandi, þá opnast gluggi þar sem þarf að slá aftur inn aðgangsorð (**mynd 19**).

Til þess að afgreiða vottorðið þarf að slá inn aðgangsorðið í TRACES (**mynd 19**). Þegar því er lokið er vottorðið prentað út.

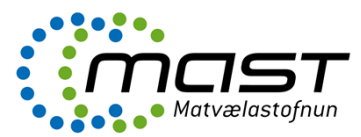

| TRACES<br>TRAde Control and Expert System                                                                                                    | 1. C                                                         |
|----------------------------------------------------------------------------------------------------|--------------------------------------------------------------|
| bba bbg bos bda bde bel ben bes bet bfi bfr bhr bhu bil bit bit biv bmt bni bny bpi bpt bro bru bsk bsi bsr bsv<br>                                                                                                   | ▶(il) Information ▶Hjálp ▶Útskráning<br>margretb_hfj@mast.is |
| /TRACES/                                                                                                    | ▶(il) Privacy statemen                                       |
| Vörusending v Ålsverdun                                                                                                    |                                                              |
| >> Yfirvald eftirlits →> Skoðanir →> (il)Laboratory Tests →> Samþykki →> Höfnun                                                                                                    |                                                              |
| Ákvörðun varðandi vörusendingu: Undirita                                                                                                    |                                                              |
| Ég, undirritaður opinber dýralæknir, eða útnefndur starfsmaður, staðfesti að skoðanir á sendingunni hafa verið gerðar í samræmi við krö<br>Skrifaðu lykilorð þitt til að undirrita ákvörðunina CVEDP,IS.2009.0000214. | ifur EES.                                                    |
| $\square$ (il)Use same password for all subsequent signatures                                                                                                    |                                                              |
| ►Aflýsa og fara aftur á vottorðið   ►Undirrita fullgildingu                                                                                                    |                                                              |

Mynd 19. Undirritun fullgildingar í TRACES.

Vottorðið er prentað út með því að velja íslenskan texta og styðja á "Prenta" (**mynd 20**). Eftir undirritun fullgildingar stendur "ORGINAL" stórum stöfum á miðju vottorði. Það er eingöngu gilt vottorð (valid).

Ef beðið er með afgreiðslu sendingar, t.d. þegar ekki má afhenda sendingu fyrr en niðurstöður mælinga liggja fyrir og valið var "Save as in progress" (vista vegna vinnslu) þá stendur "IN PROGRESS" á vottorðinu. Slíkt vottorð er ekki gilt.

Drög að vottorðum má einnig prenta út hvenær sem er, en þá stendur stórum stöfum á miðju vottorði: "NEW".

| bg ▶cs ▶da ▶de ▶el ▶en ▶e                                                                                     | s þet þfi þfr þhr þhu þil þit þlt þlv þmt þnl þnw þpl þpt þro þru þsk þsl | l ▶sr ▶sv ▶zh      |
|----------------------------------------------------------------------------------------------------|---------------------------------------------------------------------------|--------------------|
| ES/Dýralæknavottorð/Almennt i                                                                                 | nnflutningsskjal fyrir dýraafurðir                                        | (il) Privacy state |
| (il)Help<br>Vörusending → To<br>Decision<br>Yfirvald eftirlits → Skoðanir<br>Inguage selection for printing ( | Hourinn<br>→ (il)Laboratory Tests → Samþykki → Höfnun<br>ertificate       |                    |
| 🗖 (il)Polish                                                                                                  | 🗖 (il)Hungarian                                                           |                    |
| 🗖 Spænska                                                                                                    | 🔽 (il)Icelandic                                                           |                    |
| 🗆 Enska                                                                                                    | 🔲 (il)Russian                                                             |                    |
| 🗌 (il)Estonian                                                                                                | 🗖 (il)Bulgarian                                                           |                    |
| 🗖 Gríska                                                                                                    | 🗖 [il] Serbian                                                            |                    |
| 🗖 Portúgalska                                                                                                 | [] (il)Czech                                                              |                    |
| 🗌 (il)Maltese                                                                                                 | [] (il)Latvian                                                            |                    |
| 🗖 Franska                                                                                                    |                                                                           |                    |
| (il)Chinese                                                                                                   |                                                                           |                    |
| — (il)Lithuanian<br>—                                                                                         |                                                                           |                    |
| (il)Romanian                                                                                                  |                                                                           |                    |
| L (il)Slovak                                                                                                  |                                                                           |                    |
| 🗆 Sænska                                                                                                    | Danska                                                                    |                    |
| Hollenska                                                                                                    | Pýska                                                                     |                    |
| ba                                                                                                    | l İtalska                                                                 |                    |

Mynd 20. Útprentun á vottorði í TRACES.

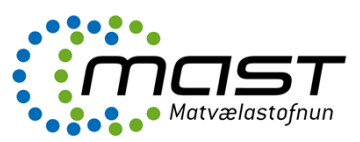

# Afgreiðsla endurinnflutnings á dýraafurðum í TRACES

Afurð með íslenskan uppruna, sem er vísað frá af þriðja landi og endursend, telst ekki lengur standast kröfur EES, en innflutningur er heimilaður með ákveðnum skilyrðum, sjá LBE-108.

Ábyrgðarmaður sendingar skráir sendingu í TRACES:

• Haka skal við í box 20 Endurinnflutningur.

Stafsmaður fyllir út viðeigandi liði:

- Haka við box 33 Ásættanlegt ef flutt undir eftirliti
   Endurinnflutningur á EES framleiðslu
- Haka við box 37 Upplýsingar um stýrða ákvörðunarstaði
  - Skrá leyfisnúmer starfsstöðvar (þar sem það á við)

# Afgreiðsla á dýraafurðum í umhleðslu (thranshipment) í TRACES

Umhleðsla dýraafurða er vöktuð með tilliti til tímatakmarka sem sending hefur heimild til að hafa viðkomu hérlendis, í þeim tilgangi að skipta um flutningsfar innan sömu hafnar. Jafnframt þarf að framfylgja ákveðnu eftirliti sem er mismunandi eftir neðangreindum aðstæðum:

Tímamörk liðin (7 dagar/ 12 t) en sending stoppar skemur en hámarkstímamörk (20 daga/ 48 t) á fyrri BIP

Ábyrgðarmaður sendingar skráir sendingu í TRACES:

- o Hakar við í box 17 Umhleðsla
  - Skráir áfangastað sendingar, sem er seinni BIP

Fyrsti BIP:

o Skráir skjalaskoðun

Seinni BIP (áfangastaður):

0

- Finnur sendingu í "Advanced search" og hakar við "To Tranship"
- Hakar við "Tranship" (mynd 21). Þá verður til nýtt CVED sem er tengt hinu fyrra
- Skráir staðarnúmer á seinni BIP
- o Skráir auðkenna og heilnæmisskoðun

Þá verða til tvö CVED sem eru tengd.

Ef sending stoppar lengur en hámarkstímamörk leyfa, þarf að skoða hana og afgreiða eins og um innflutning væri að ræða.

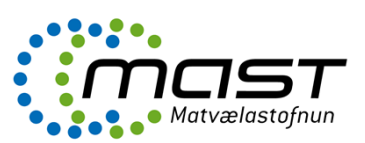

| Search Criteria             |                   |                     |                               |          |            |         |             |
|-----------------------------|-------------------|---------------------|-------------------------------|----------|------------|---------|-------------|
| Certificate Reference:      |                   |                     | Country of Origin:            |          |            |         | ~           |
| Consignor:                  |                   |                     | Consignee:                    |          |            |         |             |
| Arrival at BIP after:       |                   |                     | Commodity:                    |          | ▶Brows     | e       |             |
| Arrival at BIP before:      |                   |                     | Means of Transport:           |          | ~          |         |             |
| Country of Destination:     |                   | ·                   | Authority of destination:     |          |            |         |             |
| Postal code of destination: |                   |                     | Authority of destination code |          |            |         |             |
| Local reference number:     |                   |                     | Authority of origin:          |          |            |         |             |
| Certificate Status:         |                   | ~                   | Authority of origin code:     |          |            |         |             |
| RASFF Status:               |                   |                     | Container Number:             |          |            |         |             |
| To process                  |                   |                     | Document:                     |          |            |         |             |
|                             |                   |                     | Advanced:                     |          | ship Traps | shipped |             |
|                             |                   |                     |                               |          |            | pped    |             |
|                             |                   |                     |                               | Splitted | CVED       |         |             |
|                             |                   |                     |                               | Has con  | trol       |         |             |
| ►Clear ►Search ►Direct acce | ISS               |                     | I                             |          |            |         |             |
|                             |                   |                     |                               |          |            |         |             |
| Search Result               |                   |                     |                               |          |            |         |             |
| Certificate Reference       | Country of Origin | Consignor           | Consig                        | nee      | Commodity  | Status  | RASFF Statu |
| CVEDP.FR.2011.0000035       | Morocco           | AARK SOUS (MARCO PÊ | CHE) GROUP LA SIRENA S        | .R.L.    | 0302       | Valid   |             |
| ▶Open ▶Copy as new ▶Tra     | nship             | -                   |                               |          | -          |         |             |
| CVEDP.FR.2011.0000024       | Brazil            | ADALTO MARCONDEE    |                               |          | 1603       | Valid   |             |
| ▶Open ▶Copy as new ▶Tra     | nship             |                     |                               |          |            |         |             |

Mynd 21. Dæmi um sendingu í umflutningi (tranship) í TRACES.

### Tímamörk liðin (7 dagar/ 12 t) og sending á að fara beint til 3ja ríkis

Ábyrgðarmaður sendingar skráir sendingu í TRACES:

- Hakar við í box 17 Umhleðsla
  - o Skráir áfangastað sendingar, sem er nafn 3ja ríkis

Starfsmaður slær inn staðarnúmer sendingar og merkir við skjala-, auðkennaskoðun. Fylgjast skal með að sendingin yfirgefi landið til 3ja ríkis.

Eftir að hámarkstímamörk eru runnin út (20 d/ 48 t), bætist við heilbrigðisskoðun og afgreiðsla eins og um innflutning væri að ræða.

# Afgreiðsla á dýraafurðum í umflutningi (transit) í TRACES

Sendingar í umflutningi (transit) eru oftast ósamþykktar vörur, þ.e. varan er upprunnin í starfsstöð sem hefur ekki ESB samþykki.

Beinn umflutningur getur verið milli landamærastöðva innanlands eða annars staðar á EES svæðinu, eða frá einni landamærastöð á EES og síðan í umflutningi beint í 3ja ríkis skemmtiferðaskip.

Umflutningurinn getur líka verið óbeinn, þ.e. með viðkomu í samþykktri geymslu á ESB svæðinu.

### Óbeinn umflutningur

Umflutningur afurða frá tollfrjálsum svæðum, tollfrjálsum vöruhúsum eða tollvörugeymslum (free zones, free/customs warehouse or ship suppliers).

Landamærastöð þar sem sending kemur inn inn í EES (Entry BIP) skal tilkynna landamærastöð brottfararstaðar þar sem sending fer út úr EEX (Exit BIP) um TRACES kerfið. Exit BIP skal staðfesta á CVED um brottflutninginn með því að fylla út box 41 í TRACES.

• Ásamt CVED eða dóttur CVED

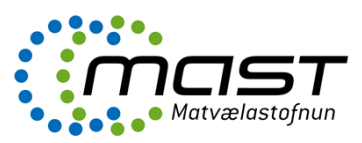

- Ásamt heilbrigðisvottorði í viðauka í Ákvörðun 2000/571/EC
- Yfirvaldið á Entry BIP skal upplýsa yfirvaldið á Exit BIP í TRACES (gr. 2. í 2000/571/EC)
- Nota skal tollskrárnúmer CN-nr. 9930 (vörur í köflum 1 24)
- Heilbrigðisvottorð (Box 10) skal vera autt, eða með "0000"
- Gefa skal út dóttur CVED (fylla út Box 24, skrá áður útgefið CVED eða móður CVED)
- Vörusendandi (Box 1) er geymslan/skipamiðlarinn
- Exit BIP fyllir út Box 41 (og lætur Entry BIP vita um afgreiðslu sendingar í TRACES)

## Beinn umflutningur

Beinn umflutningur er þegar sending kemur beint frá 3ja ríki með skipi eða flugvél inn á EES og ferðast síðan um EES svæðið (án viðkomu í geymslu) til þriðja ríkis.

Dæmi um þetta er þegar sending sem landað er úr Rússneskum togara í Hafnarfirði og ferðast innanlands til Reykjavíkur og síðan beint til 3ja ríkis t.d. Kína.

Í ofangreindu dæmi eru eftirfarandi forsendur:

- BIP er ISHAF1
- Ábyrgðarmaður sendingar er á Íslandi
- Afhendingarstaður er flutningsaðili
- Hakað er við í box 18 (Umflutningur) og skrá ISREY1a sem útflutningslandamærastöð

   Nafn Kína skal líka skrá í box 18.
- Exit BIP (ISREY1a) fyllir út Box 41 (og lætur Entry BIP (ISHAF1) vita um afgreiðslu sendingar í TRACES)

# Beinn umflutningur um borð í skemmtiferðaskip

Sending sem kemur beint frá 3ja ríki og ferðast um EES svæðið og síðan beint um borð í 3ja ríkis skemmtiferðaskip.

Dæmi um þetta er þegar sending af ósamþykktum dýraafurðum kemur beint frá Bandaríkjunum á Keflavíkurflugvöll og ferðast síðan um borð í 3ja ríkis skemmtiferðaskip sem er í höfn hvar sem er á landinu:

Í ofangreindu dæmi eru eftirfarandi forsendur:

- BIP er ISKEF4
- Ábyrgðarmaður sendingar er á Íslandi
- Afhendingarstaður er flutningsaðili
- Hakað er við í Box 19 (Stenst ekki kröfur)
- Hakað er við í box 22 (Beint í skip) og nafn 3ja ríkis skemmtiferðaskips er skráð.
- Ekki er hakað við í box 18 (Umflutningur)
- Héraðsdýralæknir fyllir út Box 41 (og lætur Entry BIP (ISKEF4) vita um afgreiðslu sendingar í TRACES).